# Myparticipation

Sign in and out on your mobile device!

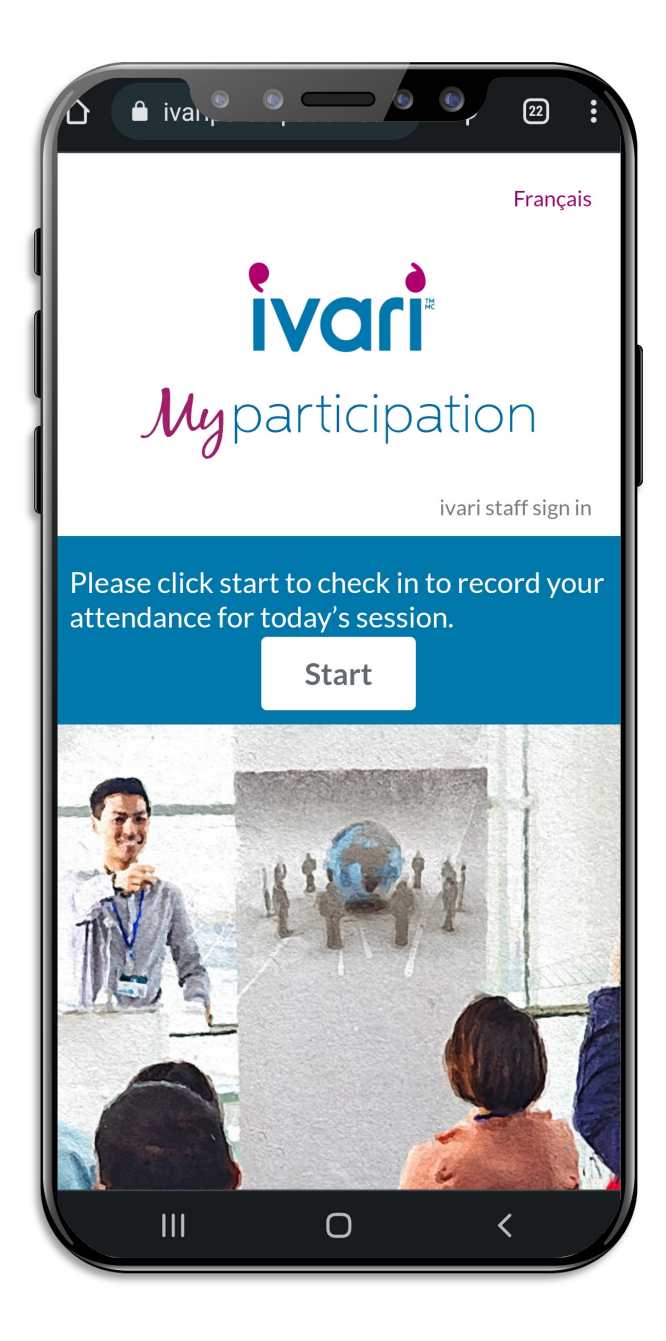

### Go to: ivariparticipation.ca

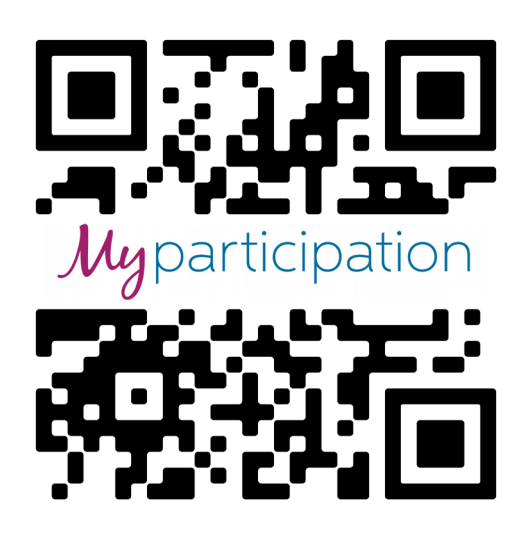

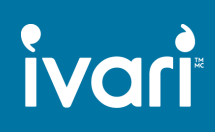

## Myparticipation How to 'Check in'

Choose 'Check in'

Enter your personal details. Including email & cell phone to get a text with secure, individual link to check out.

Enter your SA code & choose the event code.

Confirm your stay & click 'Check in'

# ivari Participation form

To receive CE credits for this presentation, you must sign in at the beginning and sign out at the end of the presentation.

|   | I would like to *<br>O Check in<br>O Check out                                        |               |  |
|---|---------------------------------------------------------------------------------------|---------------|--|
|   | Name*                                                                                 |               |  |
|   |                                                                                       |               |  |
|   | First                                                                                 | Last          |  |
|   | Email *                                                                               |               |  |
|   |                                                                                       |               |  |
|   | Email                                                                                 | Confirm Email |  |
|   | Cell Phone Number *                                                                   |               |  |
|   | ex (555) 123-4567                                                                     |               |  |
|   | We will send you a text message with the link to check<br>out when the event is over. |               |  |
|   | Sales Agent Code *                                                                    |               |  |
| - |                                                                                       |               |  |
|   | Select Event code *                                                                   |               |  |
|   | Select your event code                                                                | \$            |  |
|   | Find the event code using the dropdown                                                |               |  |
| • | <ul> <li>Yes, I'm confirming I will stay for the full presentation</li> </ul>         |               |  |
|   | Check in                                                                              |               |  |

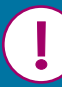

In order to receive your CE credits, you <u>must</u> return to the form and check out after the event.

## Myparticipation How to 'Check out'

Open link from text or email message. Choose 'Check out'

Your information will pre-populate from your 'check in' for express checkout.

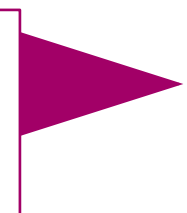

Confirm that you stayed for the full event.

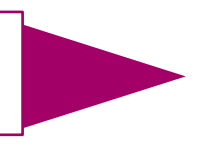

Enter the event password and click 'Check out'

4

5

ivari

Confirm if you need a CE certificate for Quebec

#### ivari Participation form

To receive CE credits for this presentation, you must sign in at the beginning and sign out at the end of the presentation.

| i would like to                                                                                                    |                                                                                                    |  |  |
|----------------------------------------------------------------------------------------------------|----------------------------------------------------------------------------------------------------|--|--|
| O Check in                                                                                                    |                                                                                                    |  |  |
| Check out                                                                                                    |                                                                                                    |  |  |
| Name *                                                                                                    |                                                                                                    |  |  |
|                                                                                                    |                                                                                                    |  |  |
| First                                                                                                    | Last                                                                                                 |  |  |
| Email *                                                                                                    |                                                                                                    |  |  |
| Email                                                                                                    | Confirm Email                                                                                        |  |  |
| Cell Phone Number *                                                                                                    |                                                                                                    |  |  |
| ex (555) 123-4567                                                                                                    |                                                                                                    |  |  |
| We will send you a text message with the link to check<br>out when the event is over.                                                                                                    |                                                                                                    |  |  |
| Sales Agent Code *                                                                                                    |                                                                                                    |  |  |
|                                                                                                    |                                                                                                    |  |  |
| Select Event code *                                                                                                    |                                                                                                    |  |  |
| Select your event code                                                                                                    | \$                                                                                                   |  |  |
| Find the event code using the dropdown                                                                                                    |                                                                                                    |  |  |
| <ul> <li>Yes, I'm confirming I will stay for the full presentation</li> <li>Yes, I'm confirming I stayed for the full</li> </ul>                                                                                                    |                                                                                                    |  |  |
| Yes, I'm confirmin                                                                                                    | g I stayed for the full                                                                              |  |  |
| <ul> <li>Yes, I'm confirmin<br/>presentation</li> </ul>                                                                                                    | g I stayed for the full                                                                              |  |  |
| <ul> <li>Yes, I'm confirmin<br/>presentation</li> <li>Event Password *</li> </ul>                                                                                                    | g I stayed for the full                                                                              |  |  |
| Yes, I'm confirming presentation  Event Password *  Please provide the password event.                                                                                                    | <b>g I stayed for the full</b><br>rd you were given at the                                           |  |  |
| <ul> <li>Yes, I'm confirming presentation</li> <li>Event Password *</li> <li>Please provide the password event.</li> <li>Do you require a Concertificate for the provide the provide t</li></ul> | g I stayed for the full<br>rd you were given at the<br>tinuing Education (CE)<br>ovince of Quebec? * |  |  |
| <ul> <li>Yes, I'm confirming presentation</li> <li>Event Password *</li> <li>Please provide the password event.</li> <li>Do you require a Concertificate for the provide the password event.</li> </ul>                                                                                                    | g I stayed for the full<br>rd you were given at the<br>tinuing Education (CE)<br>ovince of Quebec? * |  |  |
| <ul> <li>Yes, I'm confirming presentation</li> <li>Event Password *</li> <li>Please provide the password event.</li> <li>Do you require a Concertificate for the provide select</li> </ul>                                                                                                    | g I stayed for the full<br>rd you were given at the<br>tinuing Education (CE)<br>ovince of Quebec? * |  |  |

#### ™ ivari and the ivari logos are trademarks of ivari Holdings ULC. ivari is licensed to use such marks.